## **COLĪ'VRAĪSĒN**

### MODE OPERATOIRE SOUSCRIPTION COLI'VRAISON

- 1- Je vais sur le site monespace.opt.nc dans la partie le suivi de colis
- 2- Je me connecte

|                                                                                                    | N ESPACE<br>I Mes suivis                                                                                                    |                                                                                                    |                                                                   |                                                                | ? Aide       | Bes règlements |
|----------------------------------------------------------------------------------------------------|----------------------------------------------------------------------------------------------------|----------------------------------------------------------------------------------------------------|-------------------------------------------------------------------|----------------------------------------------------------------|--------------|----------------|
|                                                                                                    |                                                                                                    | BP détruites : formulaire pour la                                                                                                    | réexpédition dispon                                               | ible <u>ici</u>                                                |              |                |
| COURRIER ET COLIS<br>Pour tout renseignen<br>- L'assistance par t<br>- Le numéro vert<br>- Nos chargés d'aff | Chers<br>nous nous mot<br>ent vous pouvez contacter les<br>éléphone au 1000 ou mail à l'ad<br>1060 pour les questions relativé<br>faires pour les clients professio | s clients, en cette<br>bilisons pour vous<br>services postaux suivants :<br>fresse suivante : 1000@opt.nc<br>as aux Agences vandalisées de Riv<br>nnels par mail à l'adresse : postal- | période de<br>accompe<br>ère Salée, Magenta<br>chargesdaffaires@c | e crise,<br>1gner au mie<br>1et la distribution à dom<br>pt.nc | <b>EUX !</b> | r Nouméa       |
|                                                                                                    |                                                                                                    | Je suis mes cou<br>N° de suiv (ex: 8Q12345678910)<br>o                                                                                                    | riers et colis.                                                   |                                                                |              |                |

- 3- Je tape le numéro de mon colis
- 4- « Mon colis est éligible au service COLI'VRAISON »

| í                   | J'ai jusqu'au <b>08/08/2024</b> pour régler mes droits et taxes de dédouanement en ligne. Si je veux contester le<br>montant de ces droits je peux faire une réclamation douanière.<br>À compter du <b>09/08/2024</b> , des frais de magasinage de <b>200 xpf par jour</b> s'appliqueront à mon courrier/colis.<br>Au-delà du <b>24/08/2024</b> , mon courrier/colis sera renvoyé à l'expéditeur. |  |  |  |  |  |
|---------------------|----------------------------------------------------------------------------------------------------|--|--|--|--|--|
|                     | Pris en charge En cours<br>d'acheminement Pays de<br>destination                                                                                                    |  |  |  |  |  |
|                     | Colis       Payer mes frais       Supprimer ce suivi         n°       Nouvelle-Calédonie         Statut : En instance       NOUMEA SUD                                                                                                    |  |  |  |  |  |
| Mon colis est éligi | ble à la livraison personnalisée. Pour en savoir plus, je consulte l'aide 🥝                                                                                                    |  |  |  |  |  |

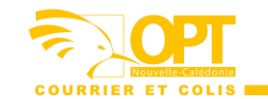

# **COLİ'VRAİS**EN

| Mercredi<br>2024                 | 03:40<br>Votre courrier / colis n a pas pu être livré.<br>Votre courrier / colis est disponible en agence. Des frais sont à régler. | Nouvelle-Calédonie<br>NOUMEA SUD |
|----------------------------------|----------------------------------------------------------------------------------------------------|----------------------------------|
| Mercredi<br>2014<br>2024         | 03:40<br>Votre courrier / colis est en cours de traitement.                                                                         | Nouvelle-Calédonie<br>NOUMEA SUD |
| Mercredi<br>24<br>juilet<br>2024 | 03:38<br>Votre courrier / colis a été pris en charge.                                                                               | Nouvelle-Calédonie NOUMEA SUD    |

### 5- Je règle mes frais droits et taxes de dédouanement

|                  | Silection                  | Distribution                     | Synthèse                                            |     |
|------------------|----------------------------|----------------------------------|-----------------------------------------------------|-----|
| MES RÈ           | GLEMENTS (1)               |                                  | RÉSUMÉ                                              |     |
| Je choisis de pa | yer:                       |                                  | Montant du panier                                   |     |
|                  | Colis                      |                                  | Droits et taxes de dédouanement<br>Frais de dossier | XPF |
| Frais à payer :  | n°<br>Statut : En instance | Nouvelle-Calédonie<br>NOUMEA SUD | Total                                               | XPF |
|                  |                            |                                  | Précédent Suivant                                   |     |

### 6- Je choisis le mode de distribution

| Stector                                                                                                    | Distribution                      | - B<br>Synthia                                                            |                   |
|----------------------------------------------------------------------------------------------------|-----------------------------------|---------------------------------------------------------------------------|-------------------|
| MON MODE DE DISTRIBUTION                                                                                                    |                                   | RÉSUMÉ                                                                    |                   |
| Je me fais liver<br>Pour plus d'informations, je consulte l'aide •<br>• Me faire luerer un seu colici à l'adresse de mon choix (689 XPF)<br>• Me faire luere uniques colis à l'adresse de mon choix (689 XPF) • | COLI'VRAIS®N                      | Je me fais livrer<br>• Colis<br>Montant du panier                         | n°                |
| Colis                                                                                                    |                                   | Droits et taxes de dédouanement<br>Frais de dossier<br>Frais de livraison | XPF<br>XPF<br>XPF |
| n* Statut : En instance le sélectionne mon type de livraison () Livraison personnalisé Retrat en agence                                                                                                    | Nouvelle-Calédonie     NOUMEA SUD | Total<br>Précédent Sulvant                                                | XPF               |

7- J'indique mon adresse de livraison et je valide

|                  | Sélection                                             |                                 | Distribution          | Synthèse                                             |            |
|------------------|-------------------------------------------------------|---------------------------------|-----------------------|------------------------------------------------------|------------|
| J'INDIQUE        | MON ADRESSE DE LIVRAISON 🥹                            |                                 |                       | RÉSUMÉ                                               |            |
| Je peux me faire | livrer sur les communes de DUMBEA, NOUMEA uniquement, | en intra commune. 🥝             |                       | Je me fais livrer<br>• Colis                         | n°         |
|                  | Je nomme mon adresse                                  |                                 | Adresse par<br>défaut | Montant du panier<br>Droits et taxes de dédouanement | XPF        |
|                  | Prénom Nom*                                           |                                 |                       | Frais de dossier<br>Frais de livraison               | XPF<br>XPF |
|                  | Résidence                                             | Complément                      |                       | Total                                                | XPF        |
|                  | Adresse (Commencez par saisir un n° et une rue)*      |                                 |                       | Précèdent                                            | Suivant    |
|                  | Numéro de téléphone de contact*                       | Consignes d'aide à la livraison |                       |                                                      |            |
|                  |                                                       | Valider                         | Annuler               |                                                      |            |

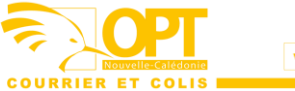

# **COLĪ'VRAĪSĒN**

#### 8- Je choisis la date et l'heure de livraison

|                                                                                                    | l'ajoute une adresse |                                          | • Colis<br>Mon adresse pour ma livraison personnalisée : 🗖 | n°     |
|----------------------------------------------------------------------------------------------------|----------------------|------------------------------------------|------------------------------------------------------------|--------|
|                                                                                                    | Adresse par          | défaut                                   | Montant du panier                                          |        |
|                                                                                                    |                      |                                          | Droits et taxes de dédouanement                            | XPF    |
|                                                                                                    |                      |                                          | Frais de dossier                                           | XPF    |
|                                                                                                    | e e                  |                                          | Frais de livraison                                         | XPF    |
|                                                                                                    |                      |                                          | Total                                                      | XPF    |
| JE CHOISIS LA DATE ET L'HEUR<br>Je sélectione une date<br>JUIL 2024 +                                                | E DE MA LIVRAISON •  | Je cholds un créneau pour ma livraison : | Précédent Su                                               | Kant . |
| JUIL                                                                                                    |                      | 0 11H30-14H30                            |                                                            |        |
|                                                                                                    | 5 6 7                |                                          |                                                            |        |
| 8 9 10 11                                                                                                    |                      |                                          |                                                            |        |
| 15         16         17         18           22         23         24         25           29         30         31 | 19 20 21             |                                          |                                                            |        |

9- Je règle ma facture avec ma carte bancaire

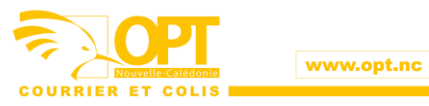